## **INSTRUCCIONES PARA EL REGISTRO DE ALUMNOS**

1.- Entrar a la página de la UANL: <u>http://www.uanl.mx/enlinea/</u>con el buscador Explorer (versión antes de la 10)

| The General Universidad Autónoma × + ∨                                                                                                    | Ingresa tu matrícula y contraseña y         |
|----------------------------------------------------------------------------------------------------|---------------------------------------------|
| ← → O                                                                                                    |                                             |
| ALWANG ASHAATS AND ASHA<br>ASHAATS ASHAATS ASHA<br>ASHAATS ASHAATS<br>ASHAATS ASHAATS<br>ASHAATS ASHAATS<br>ASHAATS ASHAATS<br>ASHAATS<br>ASHAATS | le das un clic.                             |
| Anorea de la UARAI, Pertifes Madia Canarda   Advecación de Macada Aspantenia Aspantenia Construit Construit                                                                                                    |                                             |
| 1NSIVERSIDAD AUTÓNOMA DE NUEVO LEÓN 2018<br>Pedro de Alba sin, San Nicolás de Los Garzs, Nuevo León                                                                                                    | Contratoria Social Transparencia            |
| 📽 🔘 Escribe aquí para buscar 🛛 🖟 🗊 📄 💼 🏦 🤗 😭 🚱 🌞 🙋 👼                                                                                                    | へ 空 di <sup>1228</sup> p.m. ロ<br>31/01/2018 |

## 2.- Seleccionar la carrera en la cual realizará su servicio social

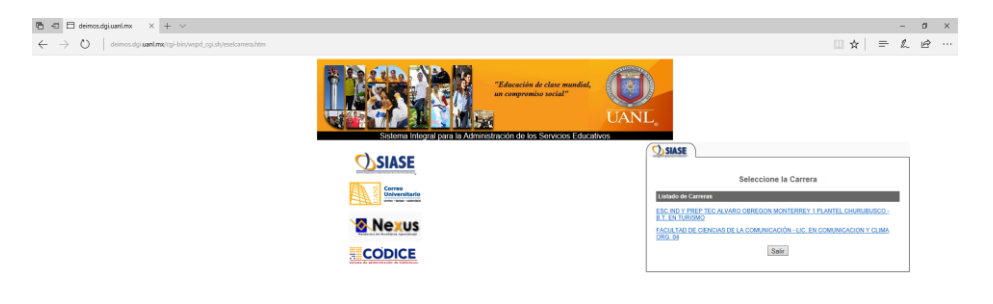

📲 🕐 Goole agui para bacar 🛛 🖸 😰 💼 🏛 🥔 🏫 🌘 🌞 😰 🗿 🍈

3.- En la columna de lado izquierdo aparece Registro al Servicio Social darle un clic si te aparece un mensaje que tienes una inscripción pendiente deberá acudir con el Coordinador de Servicio Social para dar de baja la inscripción anterior. O le puede aparecer el mensaje que no es apto y quiere decir que no completa los créditos para realizar servicio social.

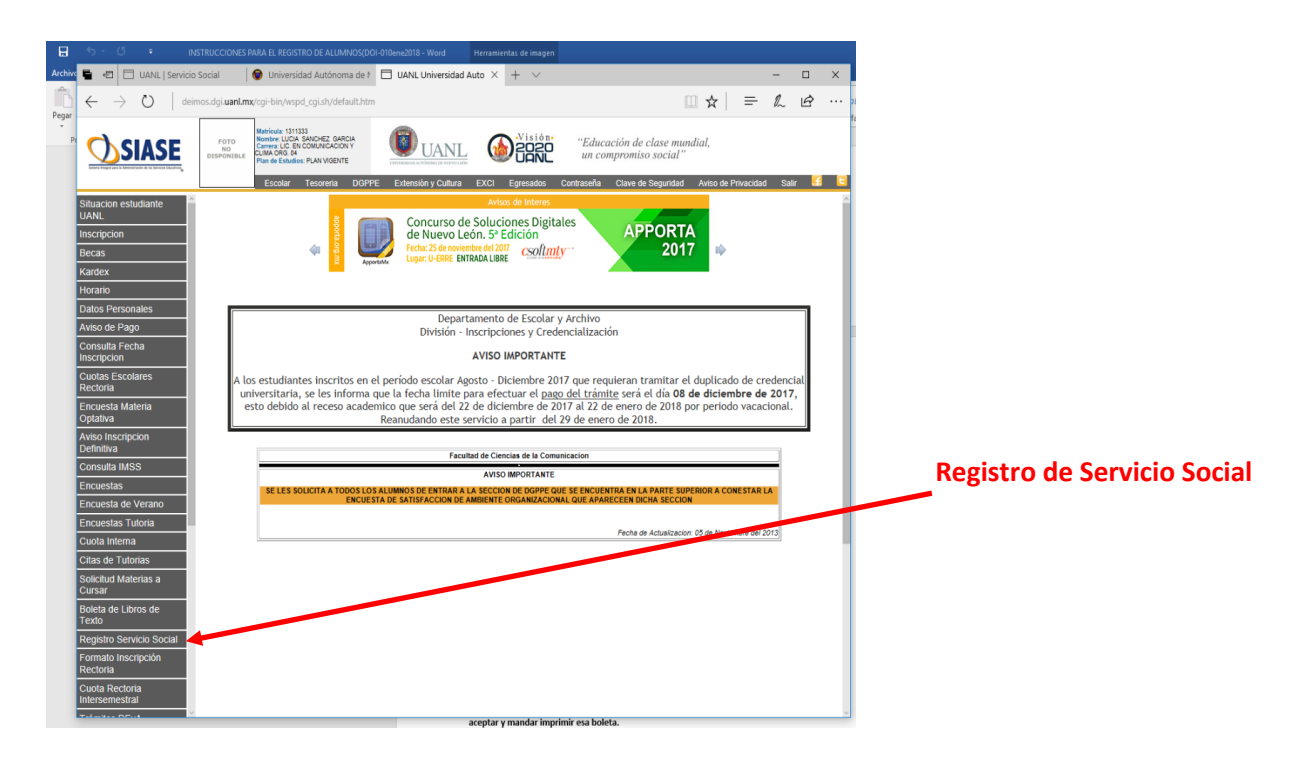

4.-Verificar sus datos que estén correctos, en caso de que sea así, darle clic en el botón de aceptar y mandar imprimir esa boleta.

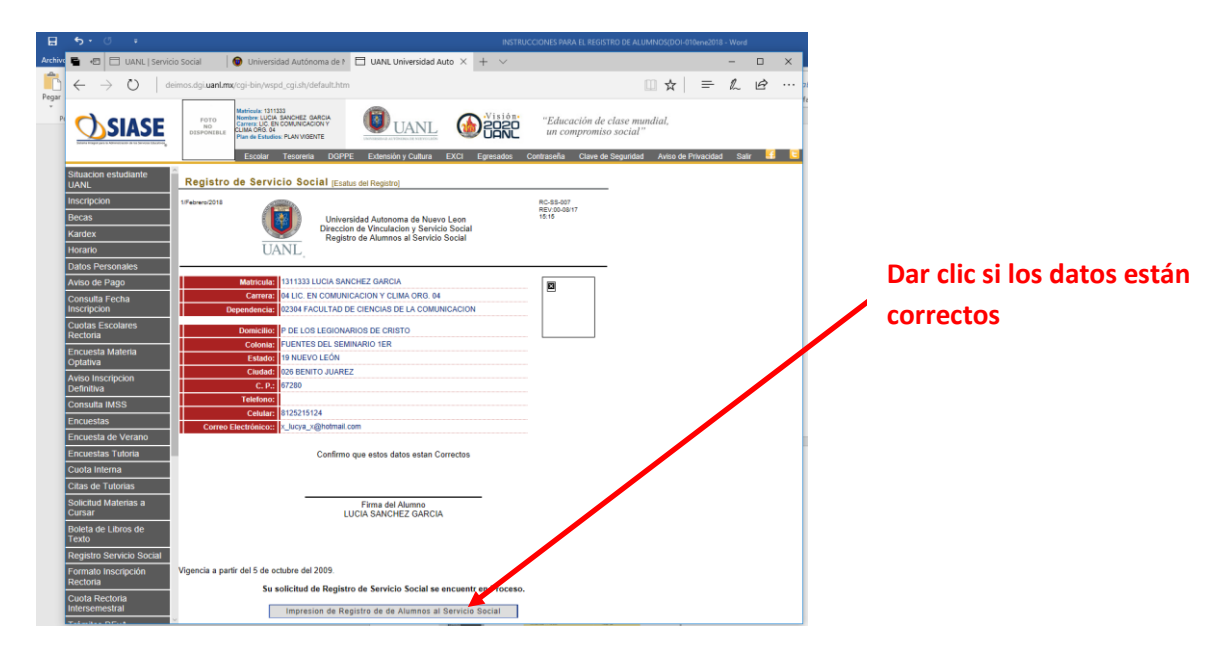

5.- En caso de que los datos no estén correctos entrar en el apartado de Datos Personales y corregir los datos equivocados, regresar al apartado de Registro al Servicio Social y darle aceptar para mandarlo imprimir.

![](_page_2_Picture_2.jpeg)

6.- Se manda imprimir para quedar registrado en el SIASE-SS

![](_page_2_Picture_4.jpeg)

7.- Este documento se entregará en la Coordinación de Servicio Social de su Escuela Preparatoria o Facultad en las fechas señaladas en el Calendario de Servicio Social.

| •                            |                                                                                                    | - «B                               |  |
|------------------------------|----------------------------------------------------------------------------------------------------|------------------------------------|--|
|                              |                                                                                                    |                                    |  |
|                              |                                                                                                    |                                    |  |
| 24/Febrero/2014              | Universidad Autonoma de Nuevo Leon<br>Direccion de Vinculacion y Servicio Social<br>Registro de Alumnos al Servicio Social | RC-07-007<br>REV:00-10/09<br>16:25 |  |
| Matricula:                   | 1495617 RICARDO SOLIS REYES                                                                                                |                                    |  |
| Carrera:                     | 02 ING.GEOLOGO MINERALOGISTA                                                                                               |                                    |  |
| Dependencia:                 | 02325 FACULTAD DE CIENCIAS DE LA TIERRA                                                                                    |                                    |  |
| Domicilio                    | CASA DE LOS AZULEJOS 230                                                                                                   |                                    |  |
| Colonia:                     | CASA BELLA                                                                                                    |                                    |  |
| Estado                       | 19 NUEVO LEON                                                                                                    | a fallen er fallen er              |  |
| Ciudad:                      | 044 SAN NICOLAS DE LOS GARZA                                                                                               |                                    |  |
| C. P.:                       | 66428                                                                                                    |                                    |  |
| Telefono:                    | 018183529489                                                                                                    |                                    |  |
| Celular:                     | 0448113491909                                                                                                    |                                    |  |
| Correo Electrónico::         |                                                                                                    |                                    |  |
|                              | Confirmo que estos datos estan Correctos                                                                                   |                                    |  |
|                              | Vinderman                                                                                                    |                                    |  |
|                              | Firma del Alumno<br>RICARDO SOLIS REYES                                                                                    |                                    |  |
|                              |                                                                                                    |                                    |  |
|                              |                                                                                                    |                                    |  |
| Vigencia a partir del 5 de o | ctubre del 2009.                                                                                                    |                                    |  |
|                              |                                                                                                    |                                    |  |
|                              |                                                                                                    |                                    |  |
|                              |                                                                                                    |                                    |  |

http://deimos.dgi.uanl.mx/cgi-bin/wspd\_cgi.sh/essc\_rgal\_00.w?HTMLUsuario=1495617... 24/02/2014

-